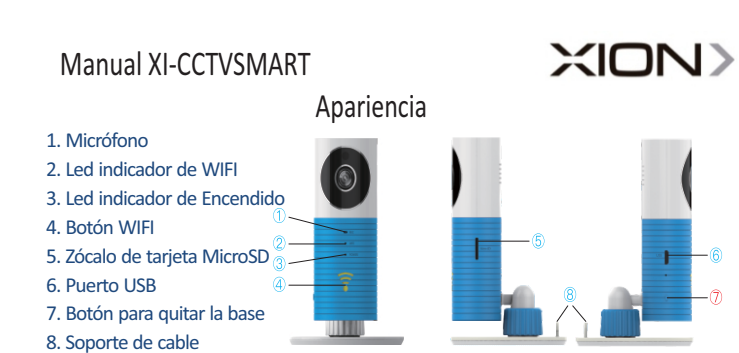

# Conexión

1. Descargue la aplicación "Doby" (IOS y Android)

- 2. Regístrese e inicie sesión
- 3. Agregue la cámara en el botón "+"
- 4. Verifique que el led indicador de WIFI este parpadeando, de lo contrario mantenga apretado el Botón WIFI
- 5. Seleccione la red WIFI e introduzca la contraseña
- 6. Una vez agregada la cámara ya está lista para usar.

### Especificaciones

| Plástico ABS          |
|-----------------------|
| CMOS                  |
| 10 m                  |
| 5V 1A                 |
| 360°                  |
| WI-FI                 |
| Micro SD hasta 32GB   |
| iPhone, iOS, Android  |
| Cámara IP / infrarojo |
| HD 720P               |
| Doble altavoz         |
| Surveillance          |
| Cable Micro USB       |
| Micro SD, TF          |
|                       |

www.xion.com.uy

XION)

# Manual XI-CCTVSMART

#### 1. Micrófono

- 2. Led indicador de WIFI
- 3. Led indicador de Encendido
- 4. Botón WIFI
- 5. Zócalo de tarjeta MicroSD
- 6. Puerto USB

7. Botón para quitar la base

8. Soporte de cable

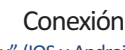

Apariencia

- 1. Descargue la aplicación "Doby" (IOS y Android)
- 2. Regístrese e inicie sesión
- 3. Agregue la cámara en el botón "+"
- 4. Verifique que el led indicador de WIFI este parpadeando, de lo contrario mantenga apretado el Botón WIFI
- 5. Seleccione la red WIFI e introduzca la contraseña
- 6. Una vez agregada la cámara ya está lista para usar.

### Especificaciones

| Material:               | Plástico ABS          |
|-------------------------|-----------------------|
| Sensor:                 | CMOS                  |
| Rango de alcance:       | 10 m                  |
| Fuente de alimentación: | 5V 1A                 |
| Ángulo de visión:       | 360°                  |
| Conectividad:           | WI-FI                 |
| Memoria:                | Micro SD hasta 32GB   |
| Compatibilidad:         | iPhone, iOS, Android  |
| Tipo de cámara:         | Cámara IP / infrarojo |
| Definición de cámara:   | HD 720P               |
| Audio:                  | Doble altavoz         |
| Cámara de seguridad:    | Surveillance          |
| Modo de carga:          | Cable Micro USB       |
| Puertos de entrada:     | Micro SD, TF          |

# Manual XI-CCTVSMART

## Apariencia

- 1. Micrófono
- Led indicador de WIFI
  Led indicador de Encendido
- 4. Botón WIFI
- 5. Zócalo de tarjeta MicroSD
- 6. Puerto USB
- 7. Botón para quitar la base
- 8. Soporte de cable
  - Conexión
- 1. Descargue la aplicación "Doby" (IOS y Android)
- 2. Registrese e inicie sesión
- 3. Agregue la cámara en el botón "+"
- Verifique que el led indicador de WIFI este parpadeando, de lo contrario mantenga apretado el Botón WIFI
- 5. Seleccione la red WIFI e introduzca la contraseña
- 6. Una vez agregada la cámara ya está lista para usar.

### Especificaciones

| Material:               | Plástico ABS          |
|-------------------------|-----------------------|
| Sensor:                 | CMOS                  |
| Rango de alcance:       | 10 m                  |
| Fuente de alimentación: | 5V 1A                 |
| Ángulo de visión:       | 360°                  |
| Conectividad:           | WI-FI                 |
| Memoria:                | Micro SD hasta 32GB   |
| Compatibilidad:         | iPhone, iOS, Android  |
| Tipo de cámara:         | Cámara IP / infrarojo |
| Definición de cámara:   | HD 720P               |
| Audio:                  | Doble altavoz         |
| Cámara de seguridad:    | Surveillance          |
| Modo de carga:          | Cable Micro USB       |
| Puertos de entrada:     | Micro SD, TF          |

www.xion.com.uy

# Manual XI-CCTVSMART

### 1. Micrófono

- 2. Led indicador de WIFI
- 3. Led indicador de Encendido
- 4. Botón WIFI
- 5. Zócalo de tarjeta MicroSD
- 6. Puerto USB
- 7. Botón para quitar la base
  8. Soporte de cable
- Conexión

1000

Apariencia

- 1. Descargue la aplicación "Doby" (IOS y Android)
- 2. Regístrese e inicie sesión
- 3. Agregue la cámara en el botón "+"
- 4. Verifique que el led indicador de WIFI este parpadeando, de lo contrario mantenga apretado el Botón WIFI
- 5. Seleccione la red WIFI e introduzca la contraseña
- 6. Una vez agregada la cámara ya está lista para usar.

### Especificaciones

| Plástico ABS          |
|-----------------------|
| CMOS                  |
| 10 m                  |
| 5V 1A                 |
| 360°                  |
| WI-FI                 |
| Micro SD hasta 32GB   |
| iPhone, iOS, Android  |
| Cámara IP / infrarojo |
| HD 720P               |
| Doble altavoz         |
| Surveillance          |
| Cable Micro USB       |
| Micro SD, TF          |
|                       |

XION)

XION>